## Índice de contenidos

| Fechas a tener en cuenta y otras consideraciones                                                                                                    | 3                     |
|----------------------------------------------------------------------------------------------------|-----------------------|
| Sacar listado de clientes                                                                                                    | 4                     |
| Crear el cuadro de control para la presentación de los Seguros Sociales                                                                                                    | 4                     |
| <b>Crear los Ficheros de Bases y CRA</b><br>Crear Ficheros de Bases para Cuentas de Cotización General<br>Crear Ficheros de Solicitud de Borrador para Cuentas de Cotización de Formación o Becarios<br>Crear Ficheros CRA | <b>5</b><br>5<br>8    |
| <b>Enviar los Ficheros de Bases y CRA</b><br>Enviar Fichero de Bases<br>Enviar Ficheros CRA                                                                                                    | <b>8</b><br>9<br>11   |
| <b>Comprobar respuesta para los Ficheros de Bases</b><br>Ten en cuenta<br>Recuerda                                                                                                    | <b>14</b><br>17<br>17 |
| <b>Confirmar seguros sociales (liquidaciones calculadas)</b><br>Anulación de liquidaciones                                                                                                    | <b>18</b><br>21       |
| Comprobar respuesta para los Ficheros CRA                                                                                                    | 23                    |
| Descargar y Enviar los documentos de las liquidaciones a los clientes                                                                                                    | 24                    |
| Recursos de Interés                                                                                                    | 29                    |
| Anexo I: Ejemplo de cómo crear los Ficheros de Bases y CRA desde el programa de nó<br>Nominasol                                                                                                    | minas<br>30           |
| Crear Fichero de Bases. Cuentas de Cotización General:                                                                                                    | 30                    |
| Crear Fichero de Bases. Cuentas de Cotización de Formación o Becarios:<br>Crear Ficheros CRA                                                                                                    | 32<br>33              |